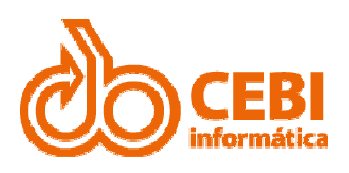

## Opção de Atualização de Valores da Certidão de Dívida Ativa

**CEBI** Informática

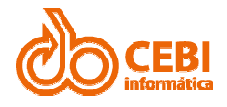

## DÍVIDA ATIVA

Disponibilizada a opção de atualização de valores da certidão de Dívida Ativa (quando utilizada estrutura de usuários para emissão).

## Passo a passo:

1. A partir do Módulo de Dívida Ativa do Sistema de Saneamento Básico, clique na opção "Lista de notificações e Certidões de Dívida Ativa".

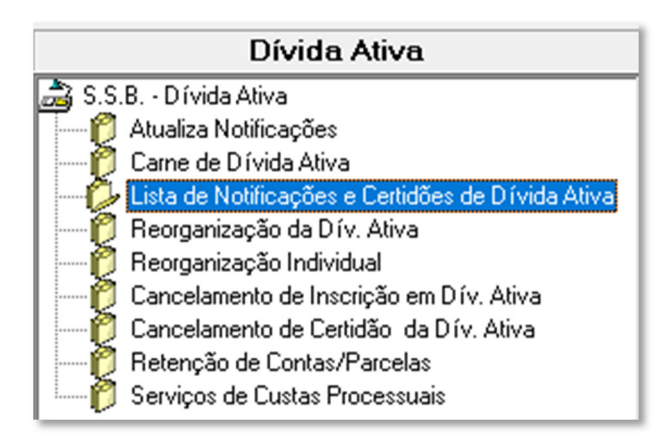

2. Informe o número do CDC ou da CDA (Nro.Doc) desejada e clique em "OK".

| <ul> <li>Filtro Lista de Notificações e Certido</li> <li>Opções para busca de certidões</li> </ul> | es de Dívida Ativa X           |
|----------------------------------------------------------------------------------------------------|--------------------------------|
| © CDC                                                                                              | ○ Nome                         |
| C Nro.Doc.                                                                                         | C CNPJ/CPF                     |
| C Processo                                                                                         | C RG                           |
| C Todos                                                                                            | 🔲 apresentar canceladas também |
| <ul><li>✓ Notificações</li><li>✓ Certidões</li></ul>                                               | apresentar apenas canceladas   |
|                                                                                                    | <u>Q</u> k <u>C</u> ancelar    |

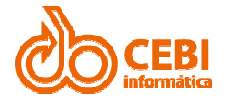

3. Clique com o botão direito do mouse em cima do registro desejado e selecione a opção "Excluir/Atualizar Contas da Certidão".

| Tipo     | Numero      | Data       | Processo  | CDC                                  | Composição | Cancelada | NroLoteDA |
|----------|-------------|------------|-----------|--------------------------------------|------------|-----------|-----------|
| Certidão | 001038/2016 | 01/12/2016 | 7666/2008 | 7221                                 | Contas     | Não       | 3445      |
| Certidão | 001035/2016 | 29/11/2016 | 9792/2008 | 68291                                | Contas     | Não       | 3444      |
| Certidão | 001033/2016 | 25/11/2016 | þ         | 48548                                | Contas     | Não       | 3241      |
| Certidão | 001032/2016 | 25/11/2016 |           | 48548                                | Contas     | Não       | 3241      |
| Certidão | 001031/2016 | 25/11/2016 |           | 00004                                | <u> </u>   | l suw     | 2000      |
| Certidão | 001030/2016 | 25/11/2016 |           | Consultar<br>Excluir                 |            |           |           |
| Certidão | 001029/2016 | 25/11/2016 | þ         |                                      |            |           |           |
| Certidão | 001028/2016 | 25/11/2016 |           | Excluir/Atualizar Contas da Certidão |            |           |           |
| Certidão | 001027/2016 | 25/11/2016 |           | Atualizar usuários                   |            |           |           |
| Certidão | 001026/2016 | 25/11/2016 |           | Fechar                               |            |           |           |
| Certidão | 001025/2016 | 25/11/2016 |           |                                      |            |           |           |
| Certidão | 001024/2016 | 25/11/2016 |           | 50821                                | Contas     | Não       | 3081      |

• Para atualizar: Marque a opção "Atualiza valores na Certidão" e clique no botão "Excluir Marcadas/Atualizar Contas".

| 🚵 Exclusão/            | Atualização de (   | Contas da Ce | rtidão | þ            | ×  |  |
|------------------------|--------------------|--------------|--------|--------------|----|--|
| Certidão:<br>Data:     | 001031/20          | 016          |        |              |    |  |
| Processo:              | valores na Certi   | dão          |        |              |    |  |
| J♥ Mudiize             |                    |              |        |              |    |  |
| Referência             | Data Inscrição     | Valor Insc.  |        |              |    |  |
| 01/2015                | 04/01/2016         | 3,85         |        | $\checkmark$ |    |  |
| 03/2015                | 04/01/2016         | 145,86       |        |              |    |  |
| 09/2015                | 04/01/2016         | 2,11         |        |              |    |  |
|                        |                    |              |        |              |    |  |
| Excluir M<br>Atualizar | arcadas/<br>Contas |              | X      | 0            | 1• |  |

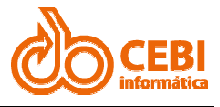

• Para excluir: selecione as referências desejadas e clique no botão "Excluir Marcadas/Atualizar Contas".

| è                              | , Exclusão/A           | Atualização de (   | Contas da Ce | rtidão       | × |  |
|--------------------------------|------------------------|--------------------|--------------|--------------|---|--|
|                                | Certidão:              | 001031/20          | 016          |              |   |  |
|                                | Data:                  | 25/11/2016         |              |              |   |  |
|                                | Processo:              |                    |              |              |   |  |
| 🦳 Atualiza valores na Certidão |                        |                    |              |              |   |  |
|                                | Referência             | Data Inscrição     | Valor Insc.  |              |   |  |
|                                | 01/2015                | 04/01/2016         | 3,85         | $\checkmark$ |   |  |
|                                | 03/2015                | 04/01/2016         | 145,86       | $\checkmark$ |   |  |
|                                | 09/2015                | 04/01/2016         | 2,11         |              |   |  |
|                                |                        |                    |              |              |   |  |
|                                | Excluir M<br>Atualizar | arcadas/<br>Contas |              | XIM          | ŀ |  |